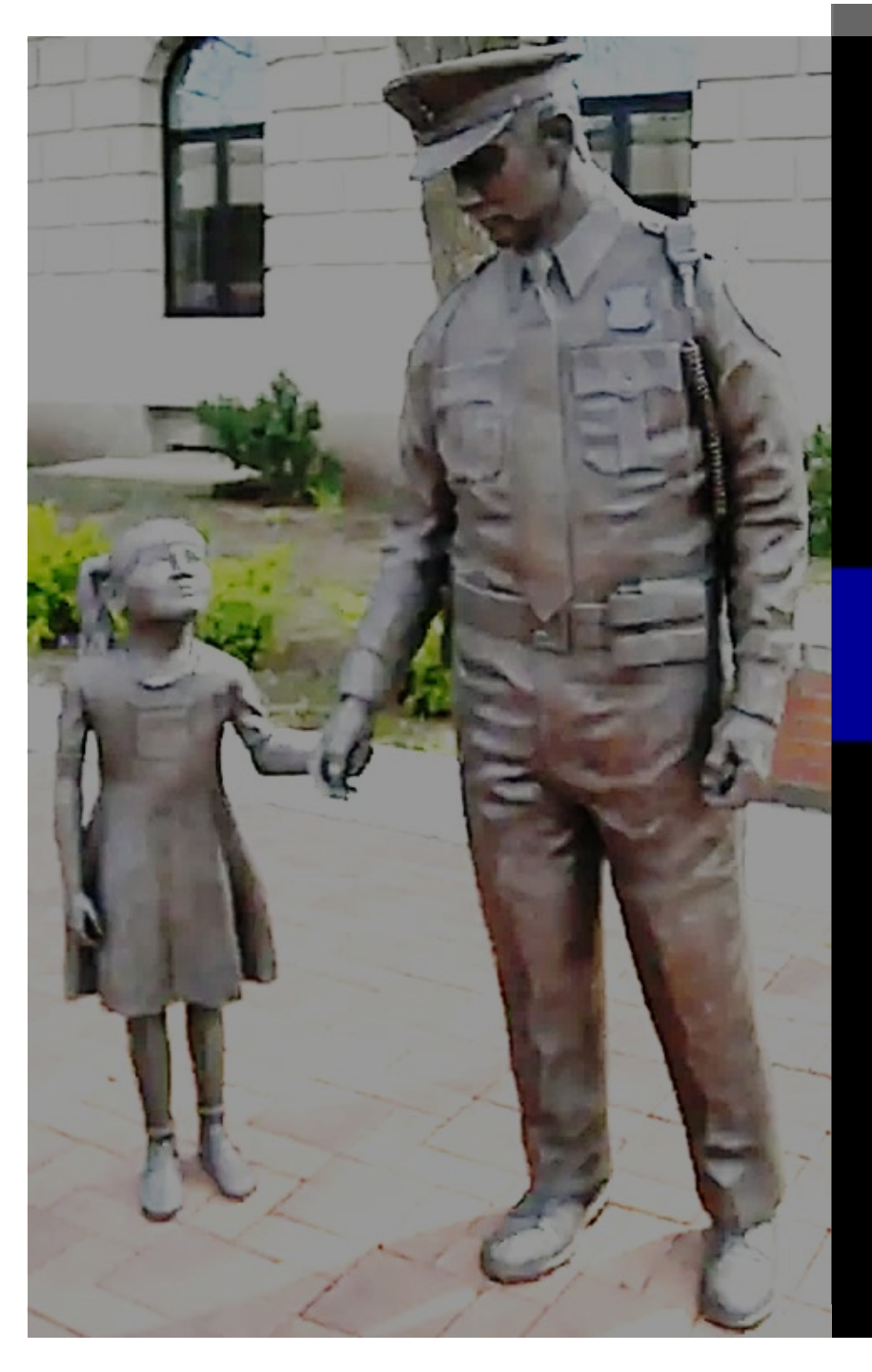

# Reutilization, Transfer, and Donation (RTD) Web Guide

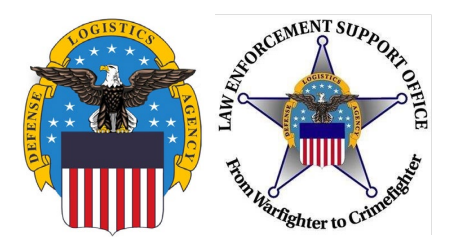

### Outline

- Who are authorized users?
- About RTD Web
- Request Role
- Searching/Requesting Property
- Want Lists
- Checking status of property
- Acronym listing page 32

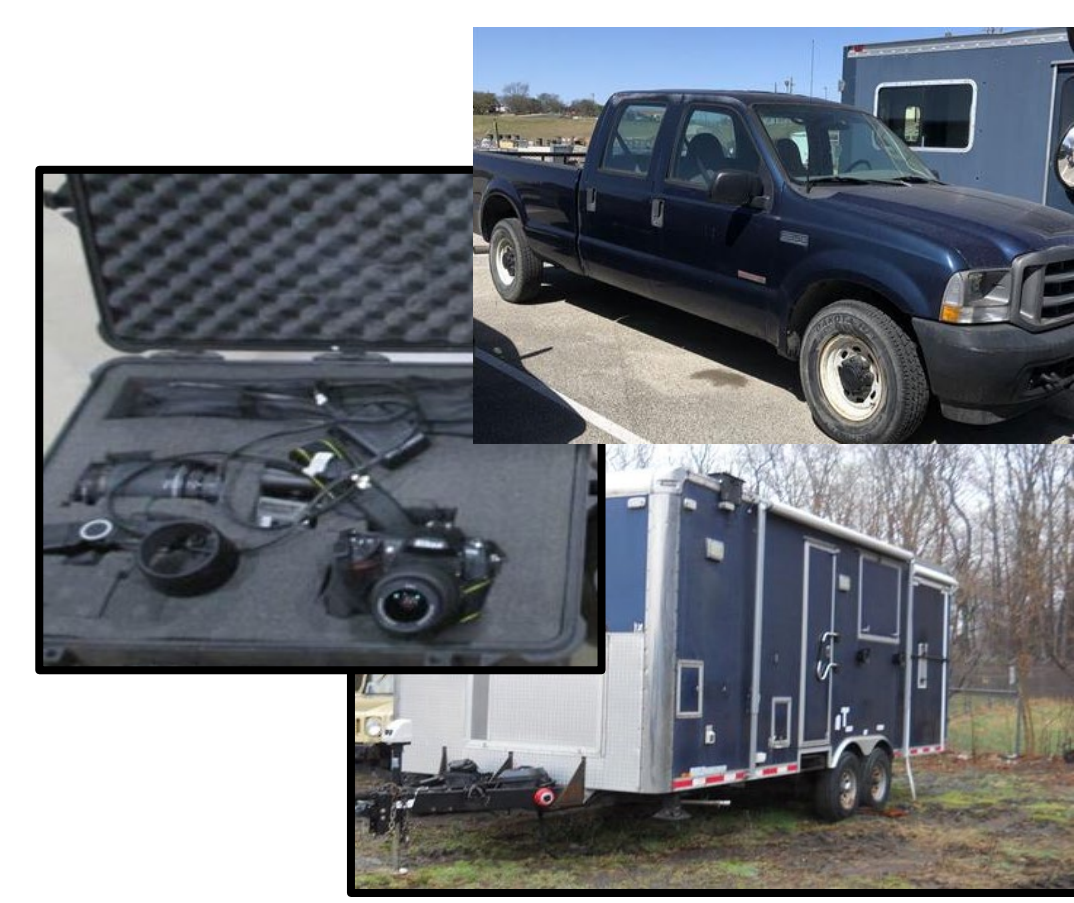

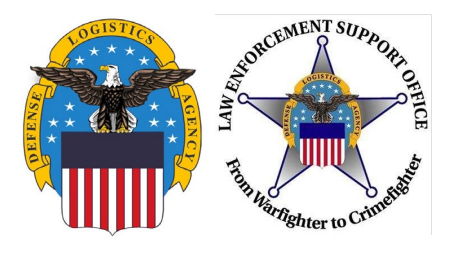

### **Authorized Users**

 Must be a governmental agency, to include a division of the Federal Agency, whose PRIMARY function is the enforcement of applicable federal, state, and local laws and whose compensated law enforcement officers have the powers of arrest and apprehension

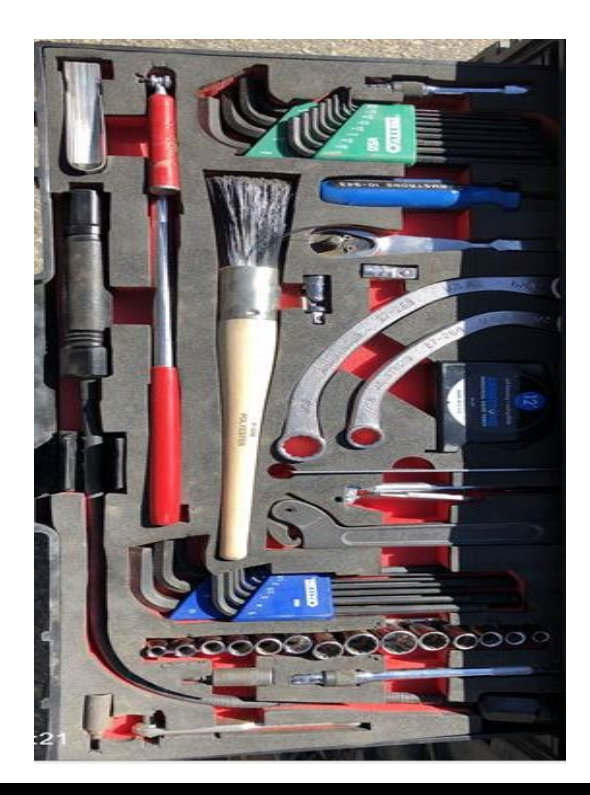

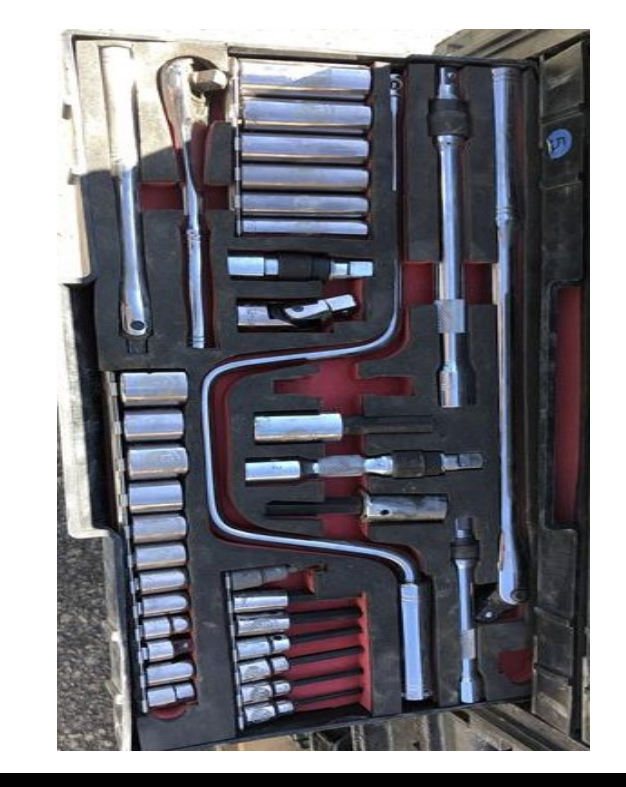

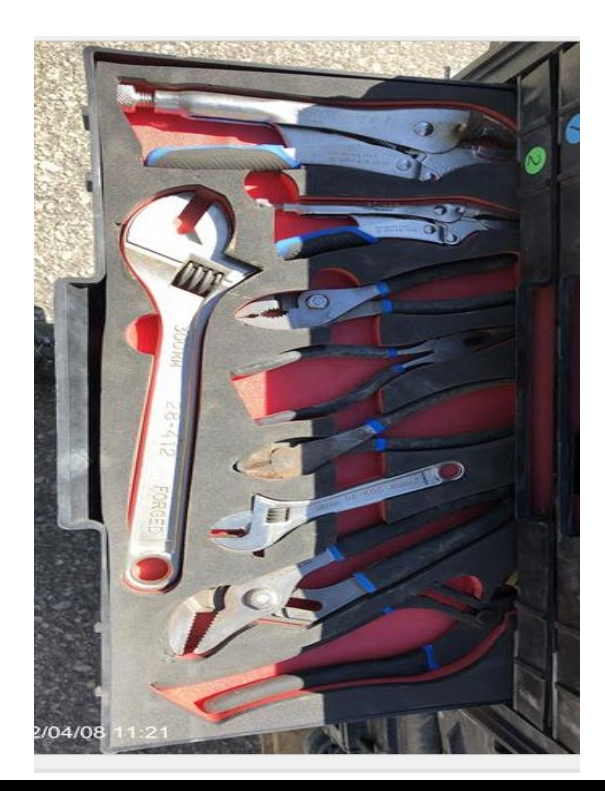

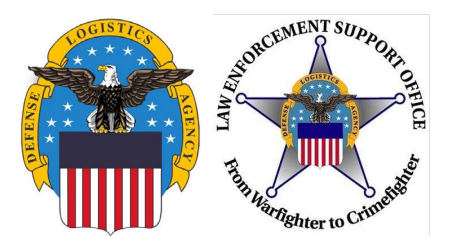

## **RTD Web**

- RTD Web
  - Reutilization, Transfer, and Donation
- Purpose:
  - It is the portal to request excess military property through the LESO Program
- Gaining Access:
  - Username/Password is created in Account Management and Provisioning System (AMPS)
  - Request Role in RTD Web
  - Must be listed as a "screener" on the application
    - Not applicable for "Federal Coordinators"
  - Must be employed by the requesting field office/division

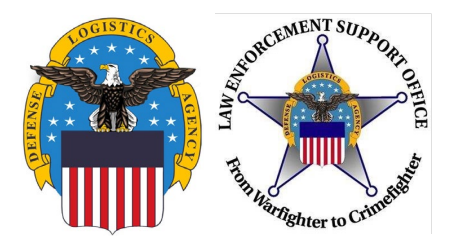

### RTD Web Link: <a href="https://business.dla.mil/landing/index.html">https://business.dla.mil/landing/index.html</a>

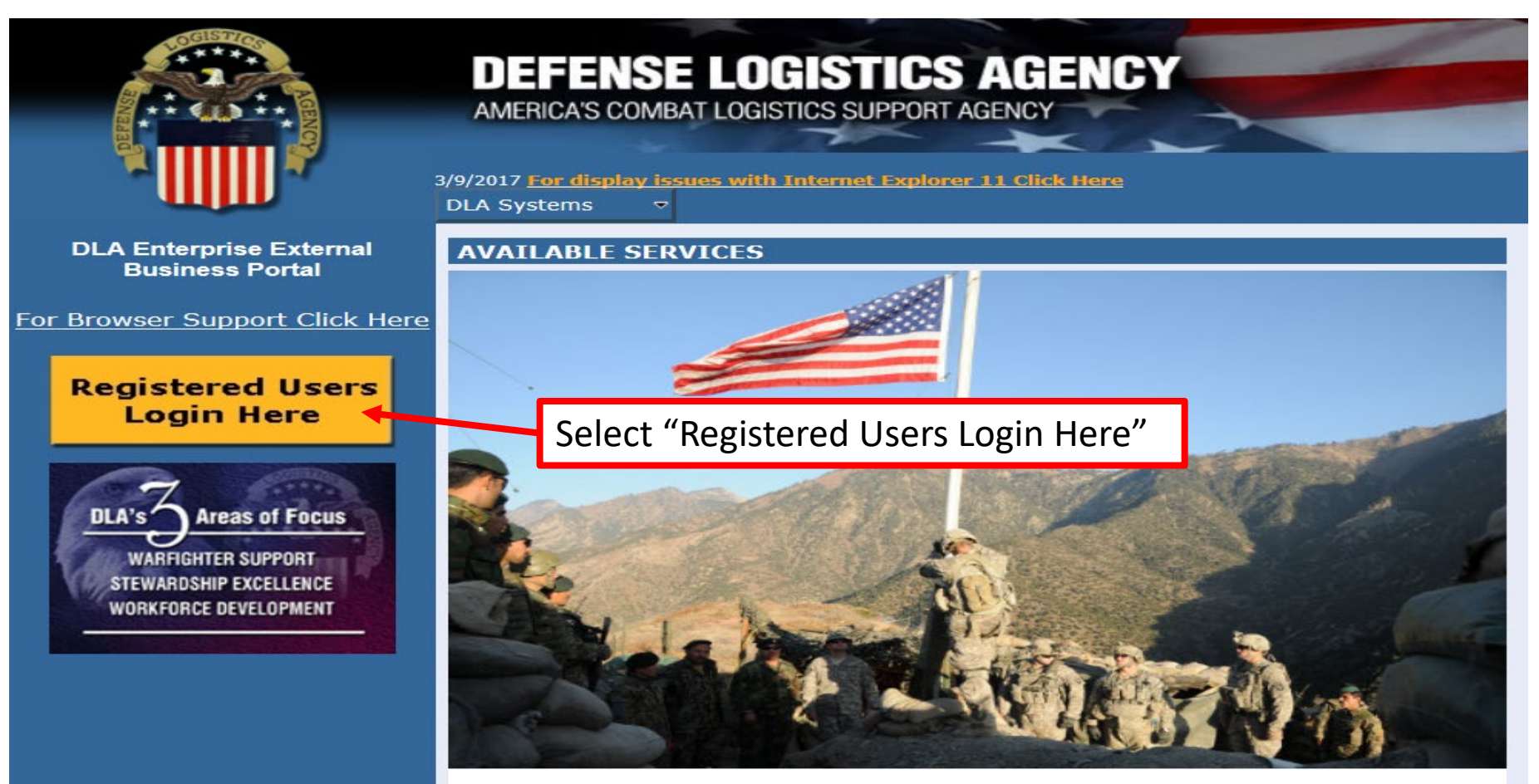

**DLA Enterprise External Business Portal** Provides industry and service personnel with centralized access to DLA Business Services.

5

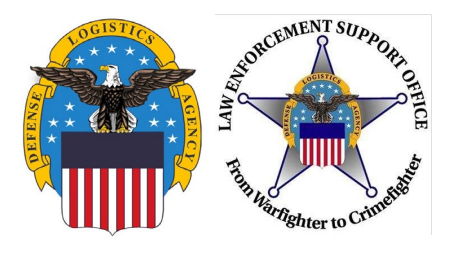

| DEFENSE LOGISTICS AGENCY<br>AMERICA'S COMBAT LOGISTICS SUPPORT AGENCY |                                                                   |  |  |  |  |  |
|-----------------------------------------------------------------------|-------------------------------------------------------------------|--|--|--|--|--|
| Welcome to the Enterprise External Business Portal                    |                                                                   |  |  |  |  |  |
| Enter your Enterprise External Portal user name and password.         |                                                                   |  |  |  |  |  |
| User *<br>Passw ord *                                                 | Enter Username and<br>Password created in<br>AMPS. Select Log On. |  |  |  |  |  |

6

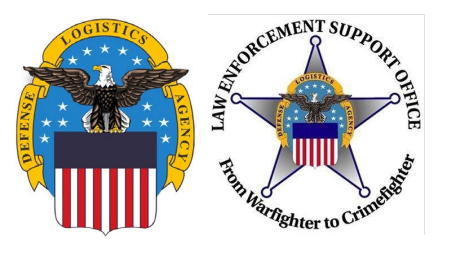

- If you get an error message "User Authentication Failed", this indicates a password reset is needed in AMPS.
- Follow the Federal AMPS guide on the LESO Website (slides 24-28), <u>http://www.dla.mil/DispositionServices/Offers/Reutilization/LawEnforcement/</u> <u>Training.aspx</u>
- If you do not have issues while logging into RTD, continue to the next slide.

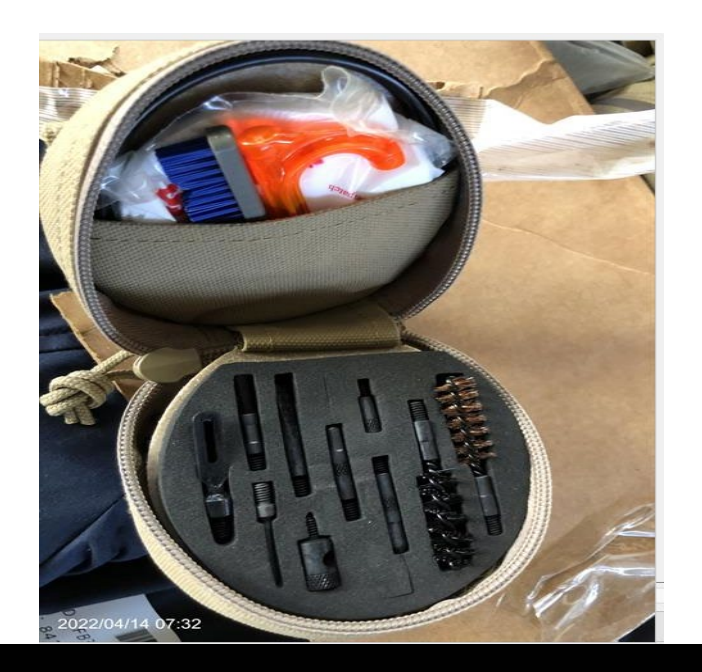

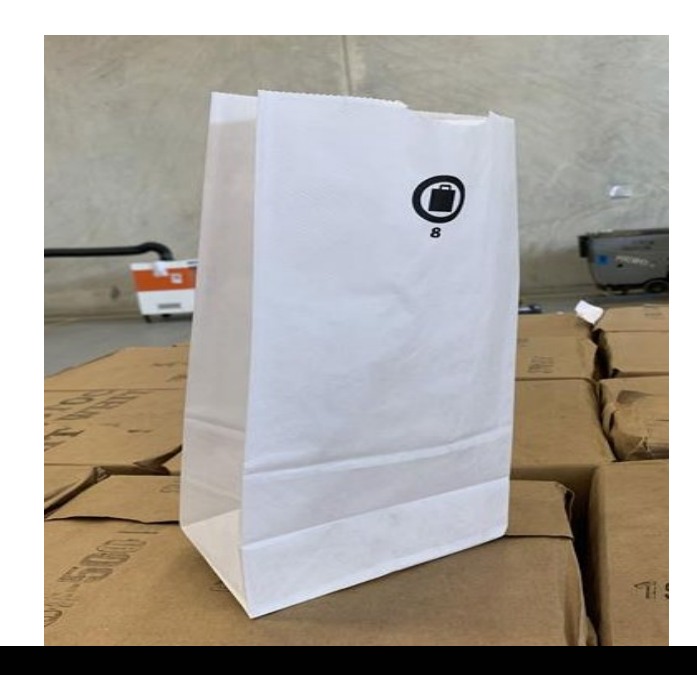

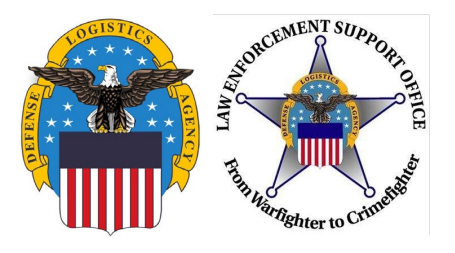

I Decline

IAccept

### **Request Role**

#### U. S. Government (USG) Information System (IS) - Use and Consent

You are accessing a U.S. Government (USG) Information System (IS) that is provided for USG-authorized use only.

By using this IS (which includes any device attached to this IS), you consent to the following conditions:

- USG routinely intercepts and monitors communications on this IS for purposes including, but not limited to, penetration testing, COMSEC monitoring, network operations and defense, personnel misconduct (PM), law enforcement (LE), and counterintelligence (CI) investigations.
- At any time, the USG may inspect and seize data stored on this IS.
- Communications using, or data stored on, this IS are not private, are subject to routine monitoring, interception, and search, and may be disclosed or used for any USG-authorized purpose.
- This IS includes security measures (e.g., authentication and access controls) to protect USG interests--not for your personal benefit or privacy.
- Notwithstanding the above, using this IS does not constitute consent to PM, LE, or CI investigative searching or monitoring of the content of privileged communications, or work product, related to personal representation or services by attorneys, psychotherapists, or clergy, and their assistants. Such communication and work product are private and confidential. See User Agreement for details.

Please read the Use and Consent information and then select "I Accept."

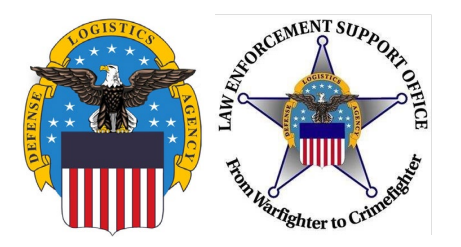

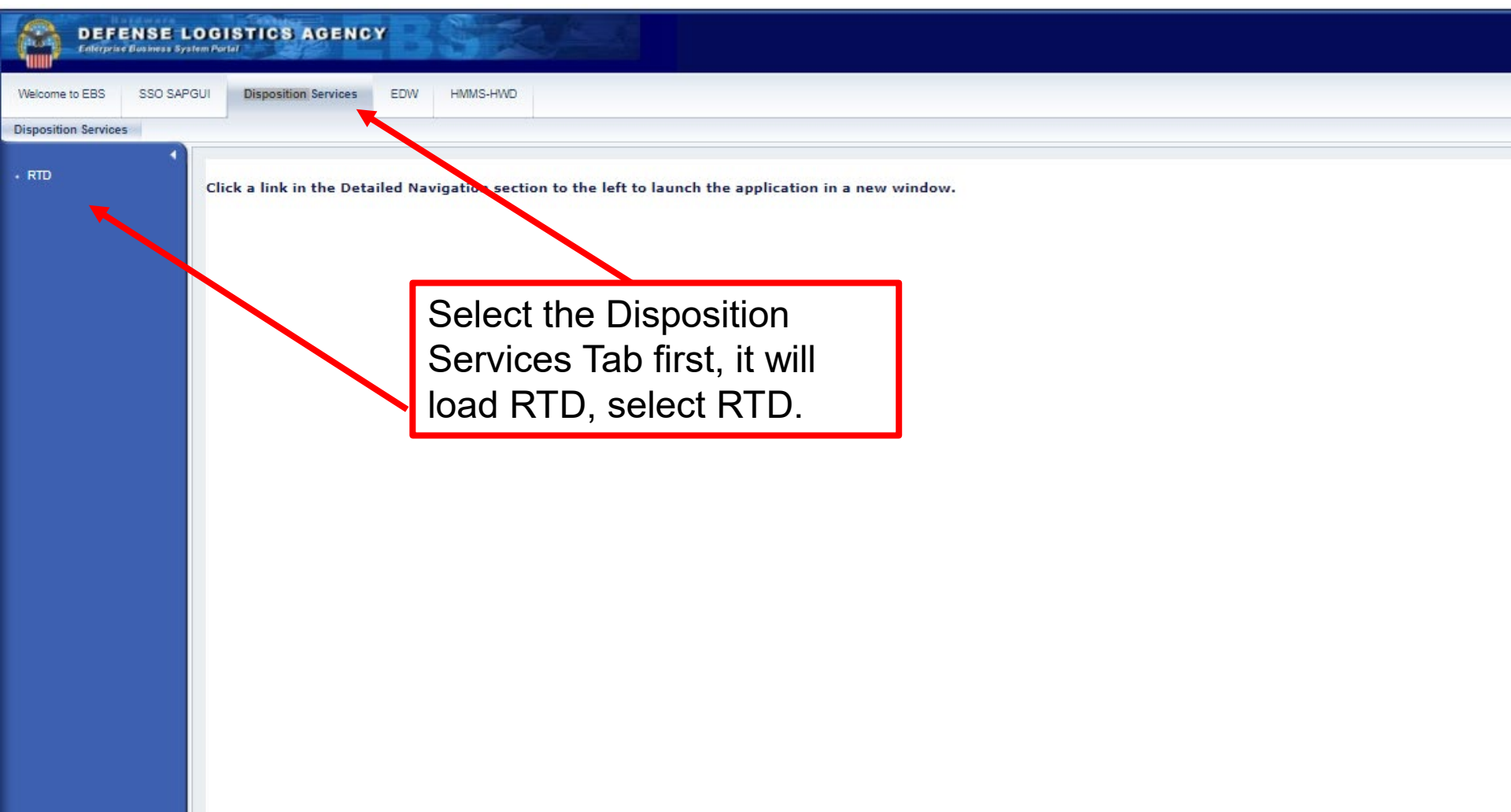

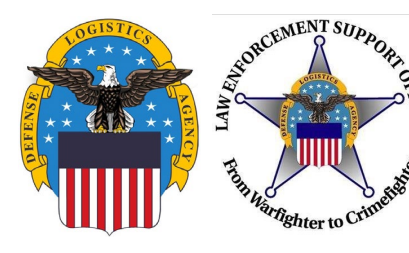

DEFENSE LOGISTICS AGENCY

**Disposition Services** 

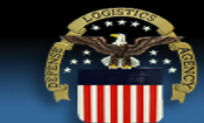

|                          | ome About Us Public Affairs P | Publications FAQs FOIA                                                                        |            |
|--------------------------|-------------------------------|-----------------------------------------------------------------------------------------------|------------|
|                          | Reutilization / Transfer      | / Donation (RTD)                                                                              |            |
| RTD Home                 | RTD Main                      |                                                                                               |            |
| Civil Air Patrol         | Show reminder                 |                                                                                               |            |
| Computers For Learning   |                               |                                                                                               |            |
| DOD                      | Reutilization, Transfer, Dona | ation Home                                                                                    |            |
| DOD Contractor           |                               |                                                                                               | _          |
| Donation FEPD            | Announcements                 |                                                                                               |            |
| Firefighter •            |                               |                                                                                               |            |
| Federal/State Screener   | Fitte<br>Government Property  | As a Reutilization customer, you'll be withdrawing Department of                              | Defe       |
| Foreign Military Sales   | Coveninent roperty            | for personal use or ownership. You will need your Accountable Su<br>submit a requisition.     | upply      |
| lumanitarian Assistance  | LESO Property Usage Reminder  | Excess property made available under the LESO-1033 Program i                                  | is no      |
| Program                  | ARMY National Guard (ARNG)    | Only the USPFO and selected individuals designated in writing by                              | y the      |
| Law Enforcement Support  |                               | obtain property from DLA Disposition Services. All ARNG DoDAA<br>ASO before they can be used. | C's        |
| Ailitary Affiliate Radio | ARMY CORPS OF ENGINEERS       | All requests for equipment withdrawals must be coordinated with                               | the        |
| System                   | CFL Schools                   | All MOAs (Memorandum of Agreement) must be current (Person                                    | who        |
| котс 🕨                   |                               | CEL PROGRAM                                                                                   | rec        |
| Service Museums          |                               |                                                                                               |            |
| Small Arms               |                               |                                                                                               |            |
| Southwest Asia           | LESO HQ Admin                 | Sort by: DTID                                                                                 |            |
| Jser Search              | lanuar                        |                                                                                               | 00.        |
| tem History              | Comments:                     | Select "Request role "                                                                        | cu.        |
| /eterans Affairs         |                               | Sciele Requestion                                                                             |            |
| Want Lists               |                               |                                                                                               |            |
| Additional Property Data |                               |                                                                                               |            |
| Reports                  |                               | Agency: LOS ANGELES CSD Request                                                               | ted        |
| Admin Links              |                               | Req. 2YTGX420979400 SubTy                                                                     | pe:        |
| Request Role             |                               | Reg. 12 M                                                                                     | Mo.        |
| My Pending Roles         |                               | No. Officers: 9362 Total                                                                      | for<br>SC: |
|                          |                               | DTID: <u>R556112059T988</u> Item Nan                                                          | ne:<br>est |
|                          |                               | Site: (SYX) Da                                                                                | te:        |
|                          | Assigned: Assign              | Cycle: DOD Days Lo                                                                            | en:        |
|                          | Approve: Approve Reject       | t                                                                                             |            |
|                          | Quantity: 2<br>Qty Avail: 43  | Approved by State                                                                             |            |

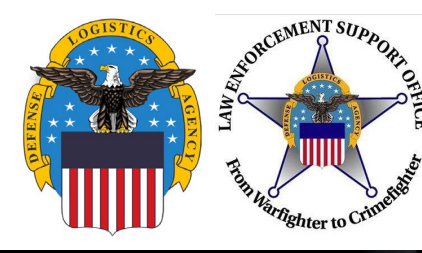

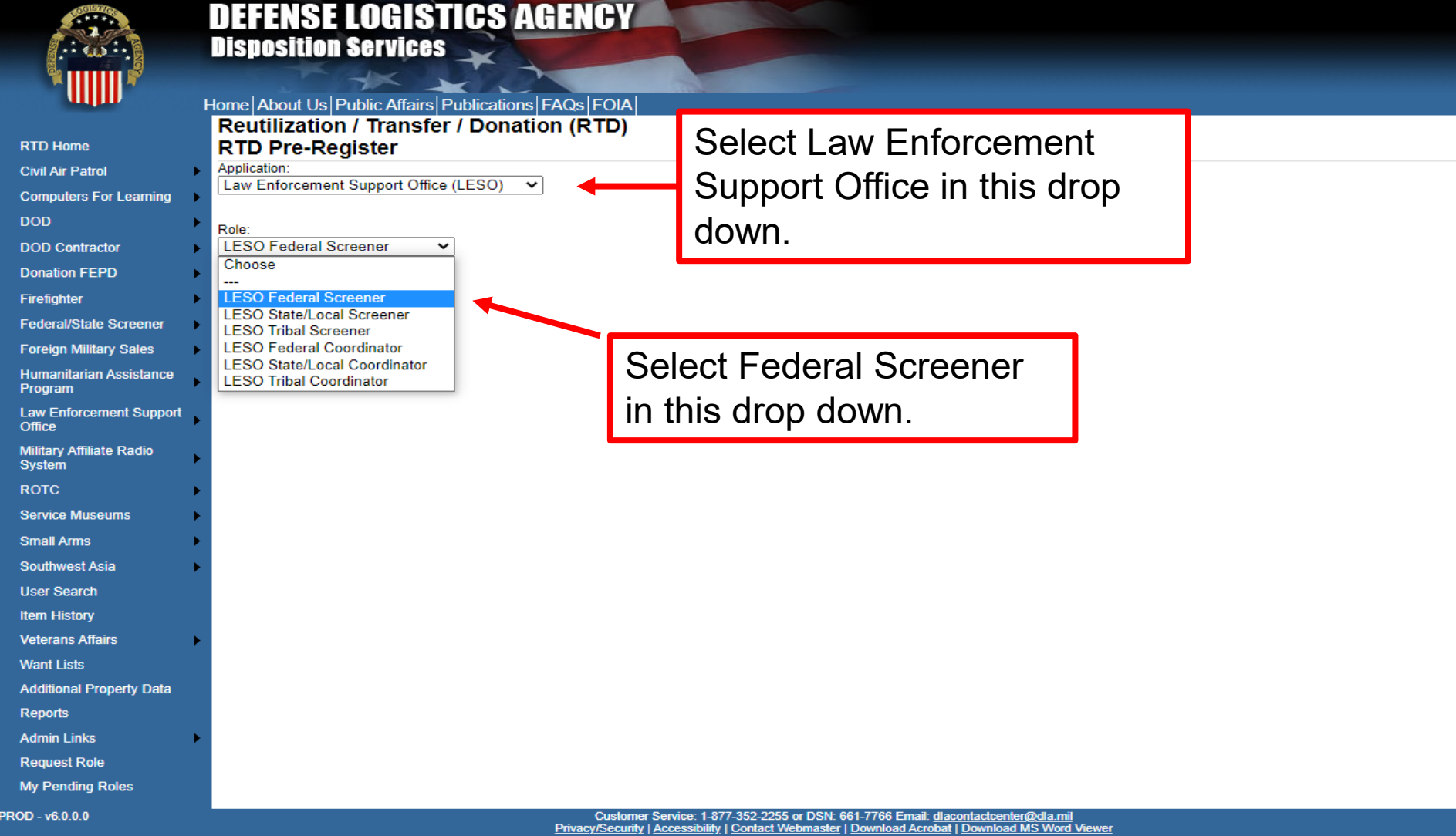

Last Updated: 2022-02-10

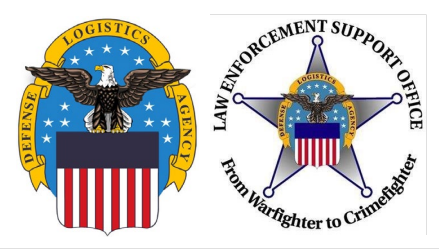

| ser Information                  |                                                       |                               |
|----------------------------------|-------------------------------------------------------|-------------------------------|
| Title:                           |                                                       |                               |
| * First Name:                    |                                                       | First name is required        |
| * Last Name:                     |                                                       | Last Name is required.        |
| * Organization Name:             |                                                       | Organization Name is required |
| * Work Address Line 1:           |                                                       | Work Address is required.     |
| Work Address Line 2:             |                                                       |                               |
| * Work Address City:             |                                                       | City is required.             |
| * Work Address State:            | Choose an option from the drop-down menu $\checkmark$ |                               |
| * Work Address Zip:              |                                                       | Zip is required.              |
| Country:                         |                                                       |                               |
| * Work Phone:                    |                                                       | Work Phone is required.       |
| Work Ext:                        |                                                       |                               |
| Work Fax:                        |                                                       |                               |
| * Work Email:                    |                                                       | Work email is required        |
| Customer Type:                   | Screener                                              |                               |
| Opt-out of all email?            | No 🗸                                                  |                               |
| Receive NIIN notification email: | Yes 🗸                                                 |                               |
| Receive property receipt email:  | Yes V                                                 |                               |

1. Most information will be prepopulated from the AMPS Account

2. Fill in empty fields that remain

3. Full names should be used; no nicknames or initials

4. The customer type field, should be "Screener."

5. Verify that the address listed is the correct address and matches the current application on file (74 Washington Ave. N. prepopulates)

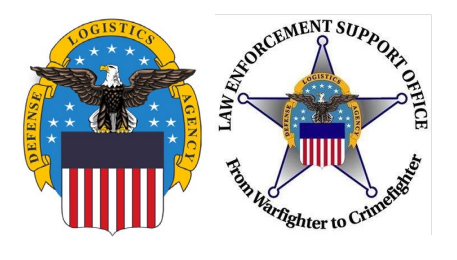

### Reutilization / Transfer / Donation (RTD) Edit Profile

|                                                                                                    |                                                                                                    |                                                                 |                                                                                                    |                      |                            |                | - 9                                                                                                    |       |
|----------------------------------------------------------------------------------------------------|----------------------------------------------------------------------------------------------------|-----------------------------------------------------------------|----------------------------------------------------------------------------------------------------|----------------------|----------------------------|----------------|----------------------------------------------------------------------------------------------------|-------|
| 🗵 Show remin                                                                                                   | der                                                                                                    |                                                                 |                                                                                                    |                      |                            |                |                                                                                                    |       |
| User Info                                                                                                    | Role Inf                                                                                                    | o I                                                             | LESO Feder                                                                                                    | al Coordinator       | LESO Federal Screener      | So             | me of the fields on this page                                                                                                    |       |
| LESO Fede                                                                                                    | ral Screen                                                                                                    | er Pro                                                          | file Inform                                                                                                    | ation                |                            | wil            | l auto populate from your                                                                                                    |       |
| Subtype is r<br>Agen<br>* Number of<br>* Numbe<br>Time                                                         | equired.<br>cy Type: Fe<br>Officers: 0<br>er of Part 0<br>Officers: 0                                                                                                    | ederal                                                          |                                                                                                    | Required<br>Required |                            | inf<br>pa      | ormation on the previous<br>ge.                                                                                                    |       |
| Weap<br>Aircr<br>Does Ager<br>eq<br>from the 1:<br>P<br>If so, please sp<br>W<br>Wa<br>SubType A<br>State Assi | Level: Si<br>ons POC aft POC:<br>aft POC:<br>uppent 208/1033<br>rogram?<br>pecify equipm<br>/eapons:<br>Aircraft:<br>APCs:<br>HMMWV:<br>detercraft:<br>/ehicles:<br>ssigned: (Un | No<br>nent type<br>No<br>No<br>No<br>No<br>Select In<br>assigne | •       •       •       •       •       •       •       •       •       •       •       •       •       •       •       •       •       •       •       •       •       •       •       •       •       •       •       •       •       •       •       •       •       •       •       •       •       •       •       •       •       •       •       •       •       •       •       •       •       •       •       •       •       •       •       •       •       •       •       •       •       •       •       •       •       •       •       • <t< td=""><td>Required</td><td>State Assigned is required</td><td>1.<br/>2.<br/>3.</td><td>Number of officers is<br/>required<br/>Sub type is required. Use<br/>the drop down for the<br/>correct selection.<br/>State Assigned is required.</td><td></td></t<> | Required             | State Assigned is required | 1.<br>2.<br>3. | Number of officers is<br>required<br>Sub type is required. Use<br>the drop down for the<br>correct selection.<br>State Assigned is required. |       |
|                                                                                                    |                                                                                                    |                                                                 |                                                                                                    |                      |                            |                | Save                                                                                                    | Reset |

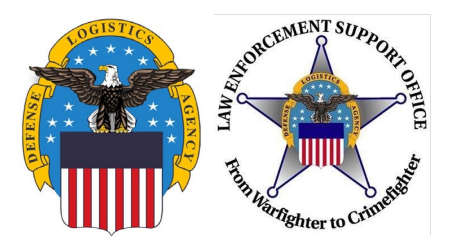

- Field Office/Divisions:
  - When the role request is submitted, it goes to your Federal Coordinator for approval, and two levels of review/approval at LESO
- Federal Coordinators:
  - Requests go straight to LESO for two levels of review/approval
  - \*Coordinators should not request property with their "LESO Federal Coordinator" role
    - Create an additional Account in AMPS and request the "LESO Federal Screener" role in RTD, and have another Federal Coordinator approve the pending user request and all future requisitions (i.e. don't approve your own requisitions)
- Once the role is approved, go to slide 15 to search for property

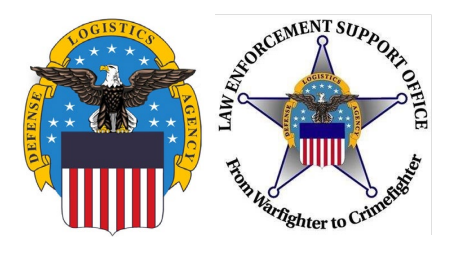

## **Searching For Property**

|                                                         | DEFENSE LOGISTICS AGENCY<br>Disposition Services                                                                                                    |                                    |
|---------------------------------------------------------|----------------------------------------------------------------------------------------------------|------------------------------------|
|                                                         | Home About Us Public Affairs Publications FAQs FOIA                                                                                                    |                                    |
| RTD Home<br>Civil Air Patrol 🔹                          | Reutilization / Transfer / Donation (RTD)<br>RTD Main                                                                                                    |                                    |
| Computers For<br>Learning                               | Show reminder                                                                                                    |                                    |
| DOD DOD Contractor                                      | Reutilization, Transfer, Donation Home                                                                                                    |                                    |
| Donation FEPD                                           | Announcements                                                                                                    |                                    |
| Federal/State<br>Screener                               | Title     Hover over "Law Enforcement       RTD WEB Down Starting Eriday     Survey a set Office a 22 are d. Sale at "ILESO                                                                                                    |                                    |
| Foreign Military<br>Sales<br>Humanitarian               | Propertum GSA screening cycle Search' be                                                                                                    |                                    |
| Assistance<br>Program                                   | CFL Schools All MOAs (Memorandum of Agreement) must be current (Person who signed the MOA must still be employe<br>by the school) before any Computer Equipment can be received by the school under the DOD CFL PROGR/<br>Furthermore, CFL Schools who were issued Letters of Assessment by the DLA Office of the Inspector Gene |                                    |
| Law Enforcement<br>Support Office<br>Military Affiliate | LESO Search Trade Security Assessment Control Office must be renewed within one year from the date on the LOA (Lette<br>of Assessment) in order to continue to receive Demil Q Integrity Code 6 excess computer equipment.                                                                                                    |                                    |
| Radio System                                            | Edit Profile Pending Users                                                                                                    | Pause <prev next<="" th=""></prev> |

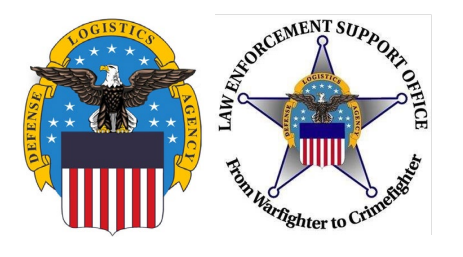

### **Searching for Property**

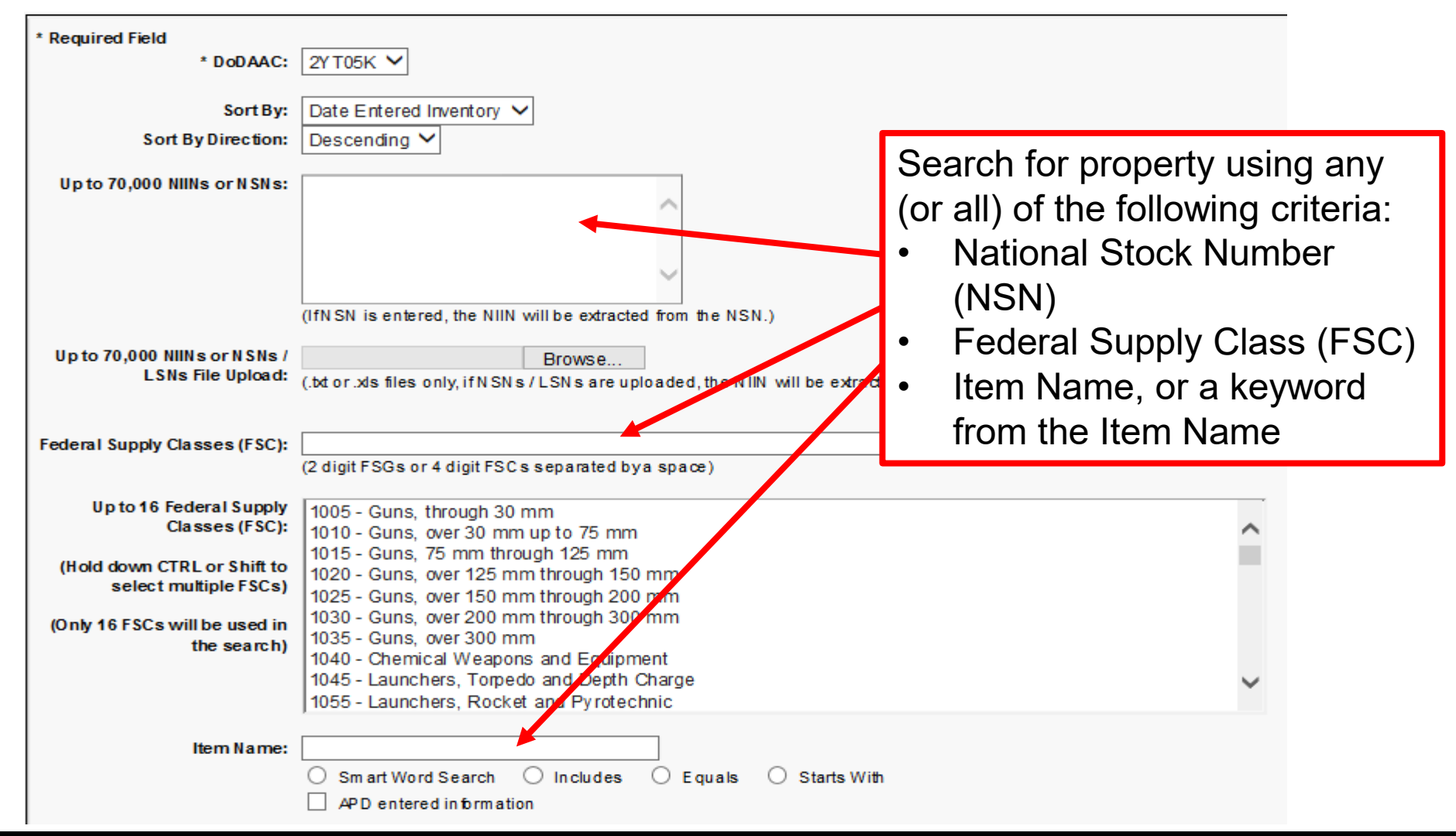

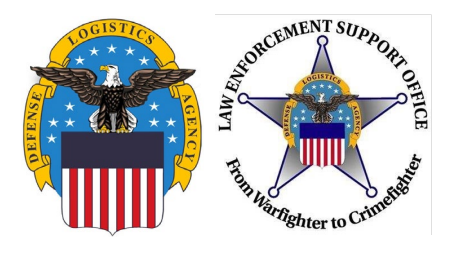

## **Searching for Property**

| Up to 20 DTID Numbers:                                                                                                    |                                                                                                    |        |                                                                                                    |
|----------------------------------------------------------------------------------------------------|----------------------------------------------------------------------------------------------------|--------|----------------------------------------------------------------------------------------------------|
| Container ID:<br><u>RTD Screening Cycle:</u><br>Date Entered Inventory:<br><u>Supply Condition Code:</u><br>Search by Location:<br>(H old down the C TR L or Shift<br>key to select multiple item s<br>from the list.) | <ul> <li>✓ DOD ✓ EXP DOD ✓ FEPP</li> <li>✓ DOD ✓ EXP DOD ✓ FEPP</li> <li>✓ A ✓ B ✓ C ✓ D ✓ E</li> <li>DLA DS 29 Palms</li> <li>DLA DS Aberdeen</li> <li>DLA DS Anniston</li> <li>DLA DS Anniston CDC</li> <li>DLA DS Aniston CDC</li> <li>DLA DS Asiano</li> <li>DLA DS Bangkok</li> <li>DLA DS Bangkok</li> <li>DLA DS Benning</li> <li>DLA DS Bliss</li> </ul> | ♥ RTD2 | <ul> <li>Search for property<br/>using any (or all) of the<br/>following criteria:</li> <li>DTID</li> <li>RTD Screening<br/>Cycle</li> <li>Supply Condition<br/>Code</li> <li>DLA Disp Svcs Site</li> <li>Miles from DoDAAC</li> </ul> |
| Miles from DoDAAC Location:<br>Zip Code:<br>(Enter Zip Code and Miles to<br>search from the Zip location.)<br>Search Clear Search                                                                                      | h Criteria                                                                                                    |        | <ul> <li>After criteria is<br/>chosen, select<br/>search</li> </ul>                                                                                                    |

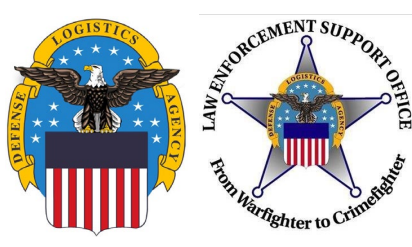

### **DEMIL Codes**

| LES<br>Appro<br>Quan<br>Qty Av<br>Uni<br>Iss | D Federal Coordinator Sort by: DTID     we: Approve Reject Cancel   itity: 1 Site: DLA DS SPARTA (STo)   vail: 68 DEMIL: A   tof EA DEMIL: A   ue: Last Action: Request submitted   Last Action: Request submitted Last   Agency: ATASK FORCE ADMIN Request gyrta   Number: 2YTAAA72006024 SubType:   No. Officers: 12 Mo. Total | If you click on the<br>DEMIL Code of an<br>item in RTD Web, it<br>will bring up what<br>the description is for<br>all DEMIL Codes.<br>H<br>: 2930015140785<br>H<br>: 2930015140785<br>H<br>: 0<br>: TEST<br>: Tennessee |  |  |  |  |  |  |  |
|----------------------------------------------|----------------------------------------------------------------------------------------------------|----------------------------------------------------------------------------------------------------|--|--|--|--|--|--|--|
|                                              | DEMIL Codes                                                                                                    |                                                                                                    |  |  |  |  |  |  |  |
| A Code                                       | Description<br>Non-USML/Non-CCLI - No DEMIL or DoD TSC required. Department of<br>destinations                                                                                                    | Commerce may impose licensing requirements to certain                                                                                                    |  |  |  |  |  |  |  |
| в                                            | USML Items - Mutilation to the point of scrap required worldwide.                                                                                                    |                                                                                                    |  |  |  |  |  |  |  |
| С                                            | USML Items - DEMIL required. Remove and demilitarize installed key p                                                                                                    | oint(s).                                                                                                    |  |  |  |  |  |  |  |
| D                                            | USML Items - DEMIL required. Destroy item and components to preven                                                                                                    | t restoration or repair to a usable condition.                                                                                                    |  |  |  |  |  |  |  |
| E                                            | DoD Demilitarization Program Office (DDPO) reserves this code for the DDPO.                                                                                                    | ir exclusive-use only. DEMIL instructions will be furnished by the                                                                                                    |  |  |  |  |  |  |  |
| F                                            | USML Items - DEMIL required. Item/Technical Managers or Equipment/                                                                                                    | Product Specialists will furnish Special DEMIL instructions.                                                                                                    |  |  |  |  |  |  |  |
| G                                            | U.S. Munitions List (USML) Items - DEMIL required - Ammunition and E AE items.                                                                                                    | xplosives (AE). This code applies to both unclassified and classified                                                                                                    |  |  |  |  |  |  |  |
| P                                            | USML Items - DEMIL required. Security Classified Items.                                                                                                    |                                                                                                    |  |  |  |  |  |  |  |
| Q                                            | Commerce Control List Items (CCLI) - Mutilation to the point of scrap re                                                                                                    | quired outside the United States.                                                                                                    |  |  |  |  |  |  |  |
|                                              | Close                                                                                                    |                                                                                                    |  |  |  |  |  |  |  |

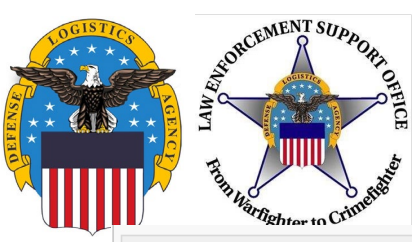

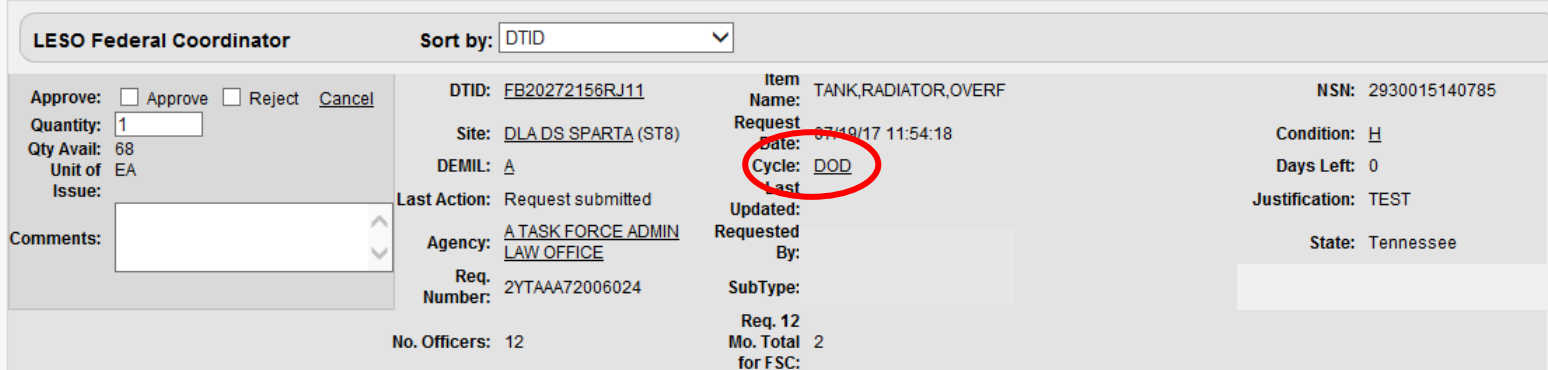

| Screening cycles | Screening Cycles |                                                                        |  |  |  |  |
|------------------|------------------|------------------------------------------------------------------------|--|--|--|--|
| available for    | Code             | Description                                                            |  |  |  |  |
|                  | DoD 🗸            | Prior to Accumulation Close and Days 1-14 after Accumulation Close     |  |  |  |  |
| property.        | Donation         | Days 36-40 after Accumulation Close                                    |  |  |  |  |
|                  | EXP DOD 🗸        | Prior to Accumulation Close and Days 1-7 after Accumulation Close      |  |  |  |  |
|                  | EXP FCA DON      | Days 8-19 after Accumulation Close                                     |  |  |  |  |
| 2. EXP DOD       | FEPD             | Foreign Excess Personal Donation not restricted to cycle determination |  |  |  |  |
| 3. FFPP          | FEPP 🗸           | Foreign Excess Personal Property not restricted to cycle determination |  |  |  |  |
|                  | GSA              | Days 15-35 after Accumulation Close                                    |  |  |  |  |
| 4. KIUZ          | RTD2 💙           | Days 41-42 after Accumulation Close                                    |  |  |  |  |

**NOTE:** LESO Customers are allowed to receive items in FEPP (Foreign Cycle). However, they are responsible for Shipping/Handling which could be a significant cost. In addition, the item may have to clear customs.

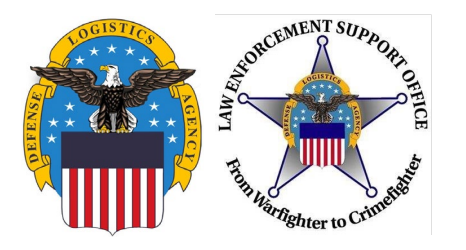

If you click on the Condition Code of an item in RTD Web, it will bring up what the description is for all condition codes.

| Assigned:<br>Approve:                                     | Assian<br>Approve Reject | DTID:<br>Site:<br>Cycle: | W52H094302W803L<br>RCP MECHANICSBURG (AN5)<br>DOD | ltem Name:<br>Request Date:<br>Days Left: | TOWBAR,MOTOR VEHICLE<br>10/31/14 07:55:53<br>15 | NSN:<br>Condition:<br>DEMIL: | 4919013659304<br>A<br>A                                                                                               |  |
|-----------------------------------------------------------|--------------------------|--------------------------|---------------------------------------------------|-------------------------------------------|-------------------------------------------------|------------------------------|----------------------------------------------------------------------------------------------------|--|
| Quantity:<br>Qty Avail:<br>Unit of<br>Issue:<br>comments: | 2<br>25<br>EA            | Last Action:             | Approved by State Coordinator                     | Last Updated:                             | 10/31/14 09:14:24                               | Justification:               | HOWELL TOWNSHIP POLICE<br>DEPARTMENT HAS<br>POSSESSION OF NUMEROUS<br>VEHICLES THAT REQUIRED<br>TO BE TOWED WHEN THEY |  |
| Simons                                                    |                          | Agency:<br>Req. Number:  | HOWELL TOWNSHIP POLICE<br>DEPT<br>2YTFKZ43044078  | Requested By:                             |                                                 | State:                       | BREAK DOWN.<br>New Jersey                                                                                             |  |

|      | Supply Condition Codes                       |  |  |  |
|------|----------------------------------------------|--|--|--|
| Code | Description                                  |  |  |  |
| Α    | Serviceable - Issuable without Qualification |  |  |  |
| В    | Serviceable - Issuable with Qualification    |  |  |  |
| С    | Serviceable - Priority Issue                 |  |  |  |
| D    | Serviceable - Test/Modification              |  |  |  |
| Е    | Unserviceable - Limited Restoration          |  |  |  |
| F    | Unserviceable - Reparable                    |  |  |  |
| G    | Unserviceable - Incomplete                   |  |  |  |
| Н    | Unserviceable - Condemned                    |  |  |  |
|      | Close                                        |  |  |  |

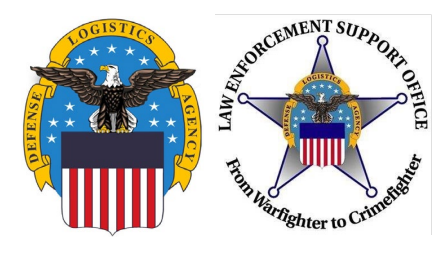

### **Selecting Property**

Click on Photo to view information about the property and to view photos (if available) in a larger view Click on the Shopping Cart icon to add the item to your cart

| earch Re | sults               |                        |                     |                           |                    |                                  |
|----------|---------------------|------------------------|---------------------|---------------------------|--------------------|----------------------------------|
| Download | all 1563 items      |                        |                     |                           |                    |                                  |
| Sort By: | Condition Code 🗸 Or | der: Ascending 🗸       | Sort                |                           |                    | <u>&lt;&lt; 12</u> 3 <u>45</u> > |
|          | Cycle:              | DOD                    | Days Left in Cycle: | 11                        | Hazardous:         |                                  |
| No Info  | Quantity Available: | 3                      | Integrity Code:     | <u>1</u>                  | Container ID:      |                                  |
| Availab  | condition:          | A                      | Site:               | <u>DLADSSUSQUEHANNA</u>   | Orig, Acq. Price:  | 62.47                            |
|          | Item Name:          | JAC KET, PH YSICAL FIT | N SN:               | 8415014654666             | Miles from Zip:    | 441                              |
|          | DTID:               | W25KYQ61120010         | DE MIL:             | Δ                         | Date Entered Inv.: | 6/21/2016 12:00:00 AM            |
|          | M SD S:             |                        | Unit of Issue:      | EA                        | Expedited:         | No                               |
| 5 💓 ?    | Warehouse Location: | E020144C0              | Receipt in Place:   | No                        |                    |                                  |
|          | Cycle:              | DOD                    | Days Left in Cycle: | 11                        | Hazardous:         |                                  |
| No Info  | Quantity Available: | 1                      | Integrity Code:     | 7                         | Container ID:      |                                  |
| Availab  | condition:          | A                      | Site:               | <u>DLADSSUSQUEHANNA</u>   | Orig. Acq. Price:  | 63.45                            |
|          | Item Name:          | JAC KET, PH YSICAL FIT | N SN:               | 8415015754445             | Miles from Zip:    | 441                              |
|          | DTID:               | W25KYQ61120009         | DE MIL:             | A                         | Date Entered Inv.: | 6/21/2016 12:00:00 AM            |
|          | MSD S:              |                        | Unit of Issue:      | EA                        | Expedited:         | No                               |
| 6 🔞 🤅    | Warehouse Location: | E020144C0              | Receipt in Place:   | No                        |                    |                                  |
|          | Cycle:              | RTD2                   | Days Left in Cycle: | 0                         | Hazardous:         |                                  |
| No Info  | Quantity Available: | 1                      | Integrity Code:     | 1                         | Container ID:      |                                  |
| Availab  | Condition:          | Δ                      | Site:               | <b>DLADSKASERSLAUTERN</b> | Orig. Acq. Price:  | 11.75                            |
|          | Item Name:          | ELBOW, PADS            | N SN:               | 8415015302161             | Miles from Zip:    | N/A                              |
|          | DTID:               | FB562161160130         | DE MIL:             | Δ                         | Date Entered Inv.: | 5/10/2016 12:00:00 AM            |
|          | MSD S:              |                        | Unit of Issue:      | PR                        | Expedited:         | No                               |
| 5 🕥 🗧    | Warehouse Location: | C010632C0              | Receipt in Place:   | No                        |                    |                                  |
|          | Cycle:              | RTD2                   | Days Left in Cycle: | 0                         | Hazardous:         |                                  |
| No Info  | Quantity Available: | 16                     | Integrity Code:     | 1                         | Container ID:      |                                  |
| Availab  | Condition:          | Δ                      | Site:               | D LAD S KASER SLAUTE RN   | Orig. Acq. Price:  | 18.75                            |
|          | Item Name:          | PAD,KNEE               | N SN:               | 8415015302351             | Miles from Zip:    | N/A                              |
|          | DTID:               | FB562161160129         | DE MIL:             | A                         | Date Entered Inv.: | 5/10/2016 12:00:00 AM            |
|          | M SD S:             |                        | Unit of Issue:      | PR                        | Expedited:         | No                               |
| 5 🔞 🕹    | Warehouse Location: | C010632C0              | Receipt in Place:   | No                        |                    |                                  |

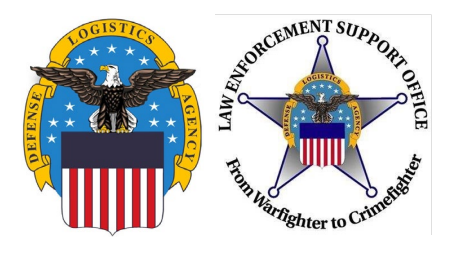

### **Submitting Justification**

### LESO Shopping Cart [Check Out]

You Have 0 item(s) in your Shopping Cart. The Shopping Cart holds 50 items

### Add Item to LESO Shopping Cart

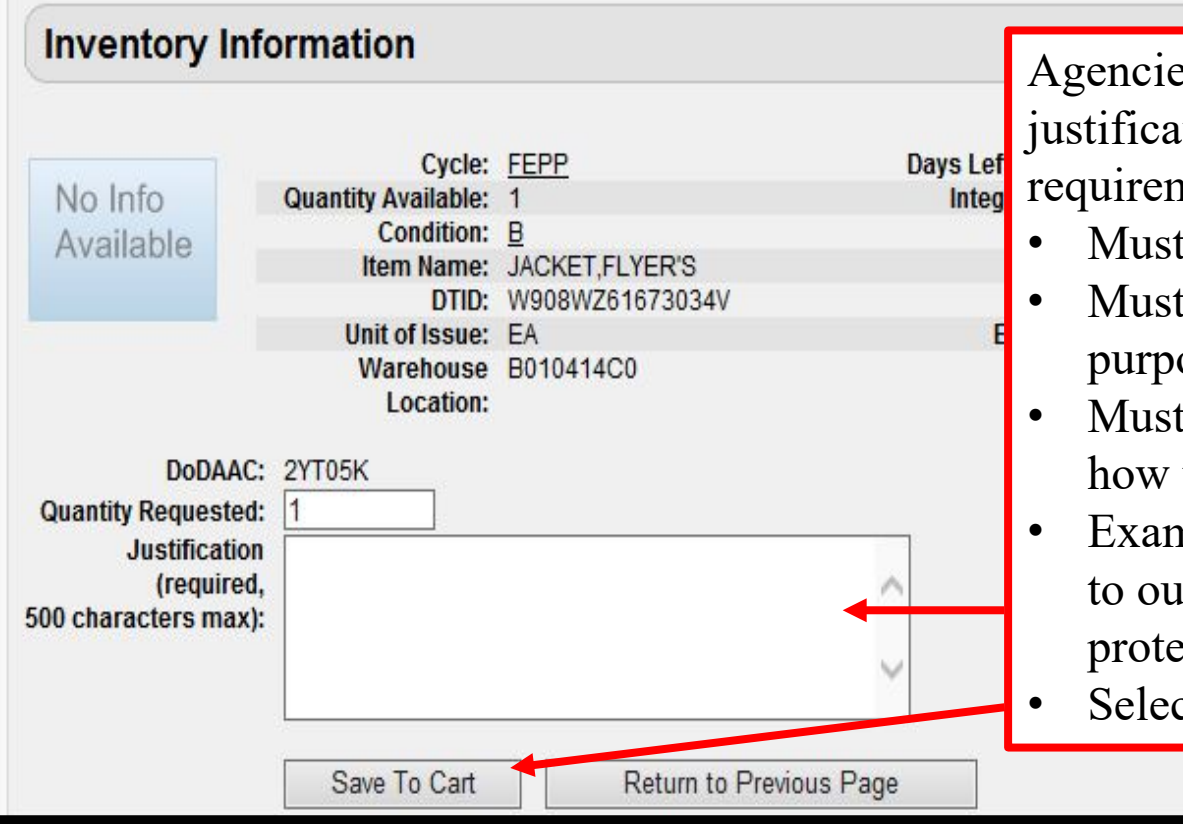

Agencies are required to submit a justification that meets the following three requirements:

- Must be for use by the requesting agency
- Must be for a law enforcement purpose/use
- Must be persuasive (provide examples on how the item would be used)
- Example: CBP will use the Flyers Jackets to outfit agents while out on patrol to protect against the elements.
- Select Save to Cart.

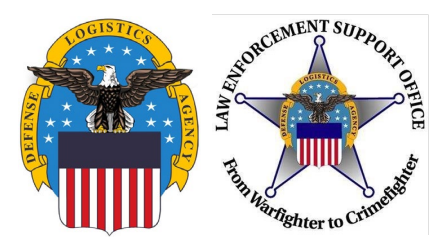

### **Shopping Cart**

### Reutilization / Transfer / Donation (RTD) LESO Search Results

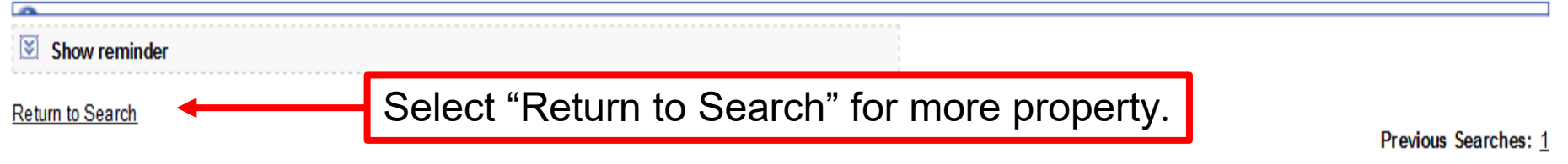

| LESO                                                                               | ESO Shopping Cart [CheckOut]                                               |  |      |          |  |   |  |               |   |  |  |
|------------------------------------------------------------------------------------|----------------------------------------------------------------------------|--|------|----------|--|---|--|---------------|---|--|--|
| You H                                                                              | You Have 1 item(s) in your Shopping Cart. The Shopping Cart holds 50 items |  |      |          |  |   |  |               |   |  |  |
| DTID Site Social M Quantity Cyclo Days Loft in Cyclo Itom Namo NSN Condition DENII |                                                                            |  |      |          |  |   |  |               |   |  |  |
|                                                                                    | WE 7K ED7 3480029                                                          |  | 1458 | Quantity |  | a |  | 2420057040701 | H |  |  |
|                                                                                    |                                                                            |  |      |          |  |   |  |               |   |  |  |
|                                                                                    |                                                                            |  |      |          |  |   |  |               |   |  |  |
| To                                                                                 | To Remove property When finished, select "Check Out"                       |  |      |          |  |   |  |               |   |  |  |
| from basket, select the shopping cart                                              |                                                                            |  |      |          |  |   |  |               |   |  |  |

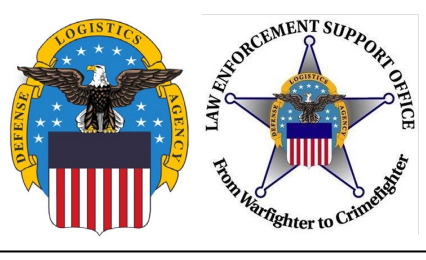

## **Check Out**

| LESO Shopping Car                                   | t                                                                                                    |                                                                                                    |                                                                                |                                                                      |                                                  |
|-----------------------------------------------------|----------------------------------------------------------------------------------------------------|----------------------------------------------------------------------------------------------------|--------------------------------------------------------------------------------|----------------------------------------------------------------------|--------------------------------------------------|
| Customer must arrange f                             | or transportation of property items.                                                                           |                                                                                                    |                                                                                |                                                                      |                                                  |
| * Required field No Info Available Remove From Cart | * Justification:<br>(Required Justification type here)<br>* Quantity:<br>Unit of Issue:<br>EA<br>Container ID: | Item Name:<br>NSN:<br>DTID:<br>Condition:<br>Quantity A vaila ble:<br>Expedited:                                             | STAN D, COMPU TER<br>7035D SSTANDAR<br>W8086B80196014<br><u>H</u><br>140<br>No | Site:<br>Date Entered Inv.:<br>Orig. Acq. Price:<br>DEMIL:<br>Cycle: | DLADS COLUMBUS<br>02/03/18<br>200.00<br>A<br>DOD |
| Walk-in Requisition Submit Requisition              | (Customer is on site and wants to remove items the same day)                                                   | If the LEA is physically on the DLA<br>Disposition Services site, they can<br>submit the requests as Walk-in<br>Requisitions |                                                                                |                                                                      |                                                  |
|                                                     | Select "Submit Requisition" to<br>submit the Shopping Cart to<br>the Federal Coordinator for<br>approval       | 0                                                                                                    |                                                                                |                                                                      |                                                  |

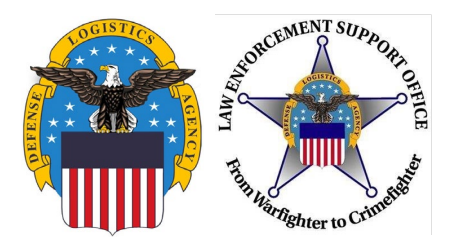

### Setting up a "Want List"

LEAs can setup a "Want List" in RTD so that the system will automatically run a report using the specified Search Criteria. The system will email the user at the selected intervals whenever an item that meets their criteria becomes available.

|                                    | Iome About Us Public Affairs Public                                                                                                    | ations   FAQs   FOIA                    |                                        |                      |                                                              |                              |  |
|------------------------------------|----------------------------------------------------------------------------------------------------|-----------------------------------------|----------------------------------------|----------------------|--------------------------------------------------------------|------------------------------|--|
|                                    | Reutilization / Transfer / Donation (RTD)                                                                                                    |                                         |                                        |                      |                                                              |                              |  |
| RTD Home                           | LESO Search Results                                                                                                    |                                         |                                        |                      |                                                              |                              |  |
| Civil Air Patrol                   | Show reminder                                                                                                    |                                         |                                        |                      |                                                              |                              |  |
| Computers For Learning             | ·                                                                                                    |                                         |                                        |                      |                                                              |                              |  |
| DOD                                | Return to Search<br>DOD Search                                                                                                    |                                         |                                        |                      | Previous S                                                   | Searches: 1                  |  |
| DOD Contractor                     | DOD Shopping Cart                                                                                                    |                                         |                                        |                      |                                                              |                              |  |
| Donation FEPD                      | Pending Users                                                                                                    | ]                                       |                                        |                      |                                                              |                              |  |
| Firefighter •                      | You Have 0 item(s) in your Sh                                                                                                    | opping Cart. The Shopp                  | in <mark>er Cont kolde 50 ite</mark> r |                      |                                                              |                              |  |
| Federal/State Screener             |                                                                                                    |                                         | Aftor initio                           | l coarch crit        | aria is calastad (Saa                                        |                              |  |
| Foreign Military Sales             |                                                                                                    |                                         | Alterinitia                            | ii search chie       | ena is selected (see                                         |                              |  |
| Humanitarian Assistance<br>Program | Search Criteria slide 17) this is the screen that loads. To                                                                                                    |                                         |                                        |                      |                                                              |                              |  |
| Law Enforcement Support<br>Office  | DoDAAC: 2YT05K                                                                                                    |                                         | ,<br>create a w                        | ant list sele        | ct "Schedule"                                                |                              |  |
| Military Affiliate Radio<br>System | FSC(s): 2310<br>Screening Cycle(s): DOD, EXP DOD, DEPP, RTD2<br>Surphy Condition Code(c): A P. Content of A                                                                                                    |                                         |                                        |                      |                                                              |                              |  |
| ROTC                               | Supply Condition Code(s): A, B, C, D, E, F, G, H<br>Sort By: Diffe Environment State Internet State State Sta |                                         |                                        |                      |                                                              |                              |  |
| Service Museums                    | Want Lest - <u>Schedule</u> the search to notify you when property enters the Disposition Services/Site inventory.<br>Containe Requisition - Please click on the container number to requisition the entire container.                                                                                                    |                                         |                                        |                      |                                                              |                              |  |
| Small Arms                         |                                                                                                    |                                         |                                        |                      |                                                              |                              |  |
| Southwest Asia                     |                                                                                                    |                                         |                                        |                      |                                                              |                              |  |
| User Search                        | Search Results                                                                                                    |                                         |                                        |                      |                                                              |                              |  |
| Item History                       | Download all 83 items                                                                                                    |                                         |                                        |                      |                                                              |                              |  |
| Veterans Affairs                   | Sort By: Date Entered Inventory                                                                                                    | Order: Descending                       | Sort                                   |                      |                                                              | <u>&lt;&lt; 1 2 &gt;&gt;</u> |  |
| Want Lists                         | Cyc                                                                                                    | e: <u>FEPP</u>                          | Days Left in Cycle:                    | 15                   | Hazardous:                                                   |                              |  |
| Additional Pranerty Data           | No Info Quality Availab<br>Available Conditio                                                                                                    | n: <u>G</u>                             | Site:                                  | L<br>DLA DS GIMCHEON | Orig. Acq. Price: 96466                                      |                              |  |
| Reports                            | Available Item Nan<br>DT                                                                                                    | e: TRUCK,AMBULANCE<br>D: W81JBF20200001 | NSN:<br>DEMIL:                         | 2310011112274<br>C   | Miles from Zip: N/A<br>Date Entered Inv.: 4/15/2022 12:00:00 | AM (                         |  |
| Admin Links 🕨 🕨                    | MSE<br>Warehou                                                                                                    | S:<br>P01150740                         | Unit of Issue:<br>Receipt in Place:    | EA                   | Expedited: Yes                                               |                              |  |
| Request Role                       | Locatio                                                                                                    | n:                                      |                                        |                      |                                                              |                              |  |
| My Pending Roles                   | Cyc<br>Quantity Availab                                                                                                    | le: 1                                   | Days Left in Cycle:<br>Integrity Code: | 15                   | Hazardous:<br>Container ID:                                  |                              |  |
|                                    | Conditio                                                                                                    | n: <u>E</u>                             | Site:                                  | DLA DS RICHMOND      | Orig. Acq. Price: 96466                                      |                              |  |
|                                    | Item Nan                                                                                                    | e: TRUCK,AMBULANCE                      | N SN:                                  | 2310011112274        | Miles from Zip: 526                                          |                              |  |
|                                    | NT NT                                                                                                    |                                         | SERVICE.                               |                      | voto Entorod Invention 124/00/00                             | Land                         |  |

### Active "Want Lists" are here

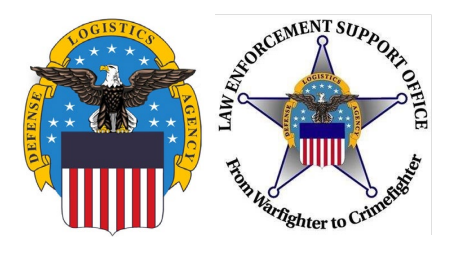

### Setting up a "Want List"

#### Create Want List

#### Select Want List Criteria

These criteria will be stored and used to search for property items that match and notify you at the specified interval as they become available.

|                | What form at would you like to receive the data in? CSV 🗸                                                                      |
|----------------|----------------------------------------------------------------------------------------------------|
| Specily report | How often would you like to receive your notification? <ul> <li>Daily Monday through Saturday</li> <li>Every Monday</li> </ul> |
| parameters     | How long would you like to receive notifications? 1 Month 🗸                                                                    |
| parametere:    | Send notification when no results are found? 🔽                                                                                 |
|                | Send a listing of new and previously found items?                                                                              |

#### **Search Parameters**

| DoDAAC:    | 2YT05K                 | ltem Name:           |                          | Date Entered Inv.: |
|------------|------------------------|----------------------|--------------------------|--------------------|
| NIINs:     |                        | Screening Cycle:     | DOD, EXP DOD, FEPP, RTD2 | Container ID:      |
| Condition: | A, B, C, D, E, F, G, H | Miles from location: |                          | Zip Code:          |
| FSCs:      | 6515                   | Sites:               |                          | DTIDs:             |
| Sort By:   | DATE ENTERED INVENTORY | Sort Direction:      | DESC                     |                    |
|            |                        |                      |                          |                    |

#### **Contact Information**

Verify Point of Contact, add additional email if needed. Select "Create Want List" heduled Want List query. If specified, the same results will be sent to the secondary email address.

| Point of Contact:     | John Doe        |  |  |  |  |
|-----------------------|-----------------|--|--|--|--|
| Em ail Address:       | JohnDoe@DLA.mil |  |  |  |  |
| ondary Email Address: |                 |  |  |  |  |

Seco

Create Want List

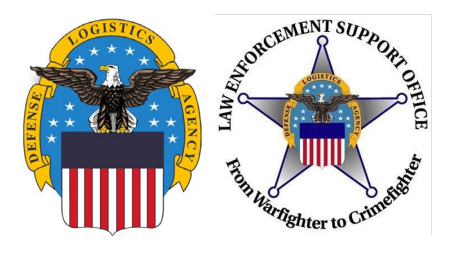

### **Allocation Limits**

There are allocation limits for each type of equipment based on the number of officers the agency has. Most items are 1 item per 1 officer, general property (medical supplies, clothes, etc.) are more than 1 for 1

- Aircraft case-by-case basis
- MRAPs 1 per agency
- HMMWV/Up Armored HMMWV
  - 1 per 3 officers
- Robots 1 per 10 officers
- Magazines 6 per officer

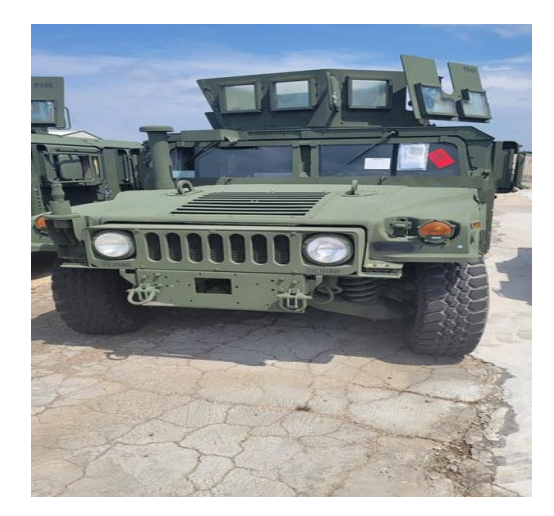

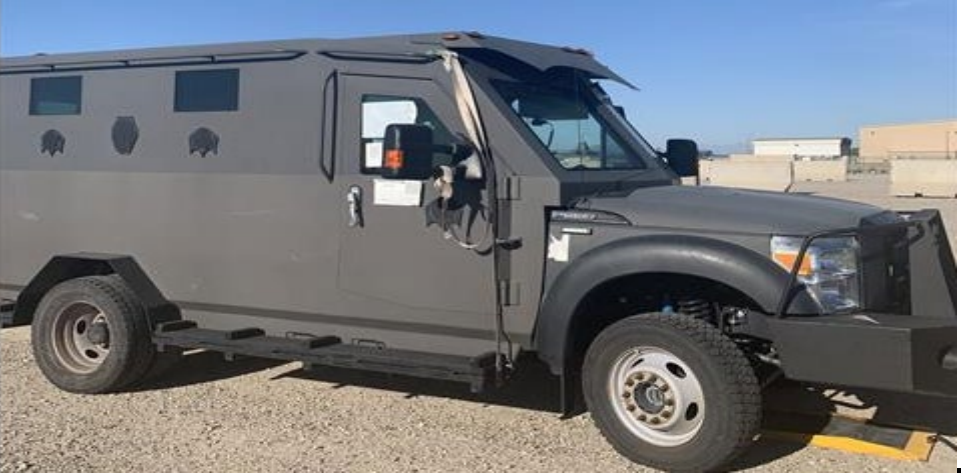

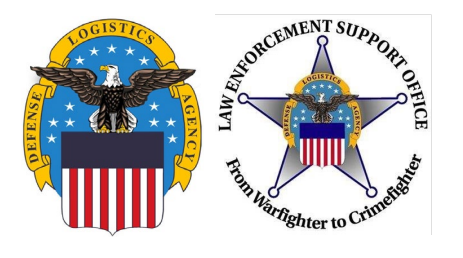

## **Requisition Status**

| Contraction of the second                                                                                                    | DEF             | ENSE LOGIST       | ICS AG                                                                                                    | ENCY                                 |                                                             |                              |   |                                                                                        |
|----------------------------------------------------------------------------------------------------|-----------------|-------------------|----------------------------------------------------------------------------------------------------|--------------------------------------|-------------------------------------------------------------|------------------------------|---|----------------------------------------------------------------------------------------|
| Image: Construction of the second second |                 |                   | The Current Action field automatically<br>provides the most recent status of a<br>requisition. Selecting the " <u>Get Updated</u><br><u>Status</u> " link will provide an update only if<br>there is a new status available in the system. |                                      |                                                             |                              |   |                                                                                        |
| Request Role<br>My Pending Ro<br>Requisition S                                                                                                    | Status          | All M             | OAs (Memorand                                                                                                    | lum of Agreement) must be current (f | <sup>2</sup> erso <sup>4</sup> who sign the MOA still emplo | yed by the school)           |   | To Cancel a<br>requisition, select<br>the " <u>Cancel</u> " link.<br>Note: this option |
| Requisition<br>Date                                                                                                    | DTID            | Item Name         | Quantity                                                                                                    | Current Action                       | Last<br>Updated                                             |                              |   | displays for three (3)<br>days only. After this                                        |
| 02/10/18 14:33                                                                                                    | W9046W729009BIL | FOLDER, FILE      | 6                                                                                                    | Request sent                         | 02/12/18<br>08:42                                           | Get Updated<br>Status Cancel |   | time, please contact                                                                   |
| 02/10/18 14:33                                                                                                    | W9046W729008Y4L | MOPHEAD,WET       | 15                                                                                                    | Request sent                         | 02/12/18<br>08:42                                           | Get Updated<br>Status Cancel |   | the respective DLA                                                                     |
| 02/10/18 14:33                                                                                                    | W9046W729008G2L | BINDER,LOOSE-LEAF | 8                                                                                                    | Canceled by LESO HQ Admin            | 02/12/18<br>08:34                                           | Cancel                       |   | Disp Svcs Field Site                                                                   |
| 02/10/18 14:33<br><b>&lt;</b>                                                                                                    | W25G1Q8009M018  | GYM               | 6                                                                                                    | Request sent                         | 02/12/18<br>08:19                                           | Get Updated<br>Status Cancel | 1 | to request the cancellation                                                            |

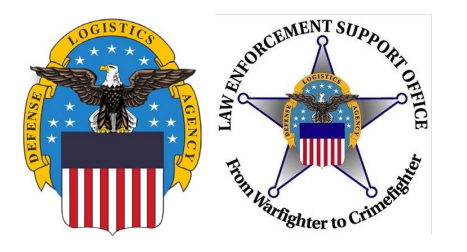

### **Current Action Status**

### Examples of **Current Action** status messages that may appear for a requisition:

| Action                                                                                                    | Comments                                                       |  |  |  |  |
|----------------------------------------------------------------------------------------------------|----------------------------------------------------------------|--|--|--|--|
| MRO has been confirmed by depot                                                                                                    | \nSales Order #: 2092325610\nRTD Screening Code: DOD           |  |  |  |  |
| The requested property has been shipped notes.                                                                                                    | per the system. Disregard the <b>Comments</b>                  |  |  |  |  |
| Action                                                                                                    | Comments                                                       |  |  |  |  |
| Rejected - Cancel - Message Frward w/ Rejec. Reason                                                                                                    | \nSales Order#: 2092689283\nRTD Screening Code: DOD            |  |  |  |  |
| The system cancelled the requisition as the customer. Disregard the <b>Comments</b> notes                                                                                                    | e property was allocated to another RTD<br>s.                  |  |  |  |  |
| Action Cor                                                                                                    | nments                                                         |  |  |  |  |
| Canceled by LESO HQ Adm in CAN                                                                                                    | CELLED: Item (s) has already been approved for another agency. |  |  |  |  |
| The LESO cancelled the requisition for a specific reason and provided a capitalized<br>keyword and explanation in the <b>Comments</b> notes. The next slide lists all LESO<br>cancellation keywords and what they mean. |                                                                |  |  |  |  |

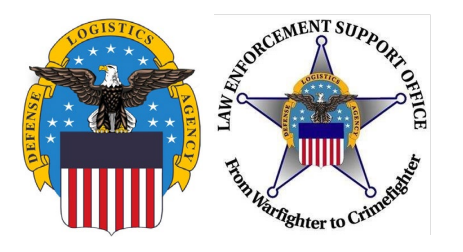

### **RTD Cancellation Keywords**

When denying requests for property in the RTD Web System, LESO will use descriptive Cancellation Keywords to explain the reason behind the cancellation. These keywords are as follows:

- <u>JUSTIFICATION</u> Use for any issue dealing with the justification (too vague, firefighting comments, not law enforcement purpose, etc.)
- <u>ALLOCATION</u> Use when the agency is at their allocation limit for an item/FSC or when an agency has 0 officers listed in FEPMIS (excludes Federal/Tribal)
- **<u>RECEIPTS</u>** Use when an agency has Overdue Receipts (excludes Federal/Tribal)
- **TRANSFERS** Use when an agency has Overdue Transfers
- <u>PROHIBITED</u> Use when the item is restricted in TULSA, Demil E, DLA or EO Prohibited, Fire Trucks, etc.
- **POC** Use when there is no POC listed in FEPMIS for an agency (excludes Federal/Tribal)
- **PAPERWORK** Use when the agency has not submitted EO Paperwork for required items
- <u>CYCLE</u> Use when the item has rolled into an unapproved Cycle
- **<u>ELIGIBILITY</u>** Use when you are questioning the agency's eligibility
- <u>**CANCELLED</u></u> Use when the Approver is the same as the Requestor (State only), when request is submitted as a Walk-In incorrectly, other generic reasons not covered by above listed categories</u>**

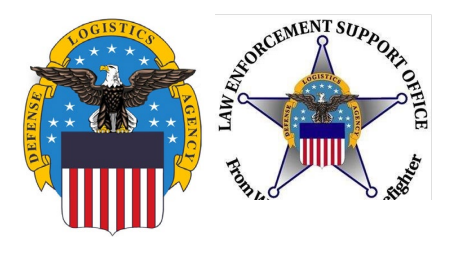

### **Acronym List**

### Important ACRONYMs

- •AMPS Account Management and Provisioning System
- •DEMIL Demilitarization
- •DLA Defense Logistics Agency
- •DOD Department of Defense
- •DODAAC Department of Defense Activity Address Code
- •FEPMIS Federal Excess Property Management Information System
- •FSC Federal Stock Class
- •LEA Law Enforcement Activity/Agency
- •NSN National Stock Number
- •PCR Program Compliance Review
- •RTD Reutilization, Transfer and Donation
- •SC State Coordinator
- •POC Point of Contact

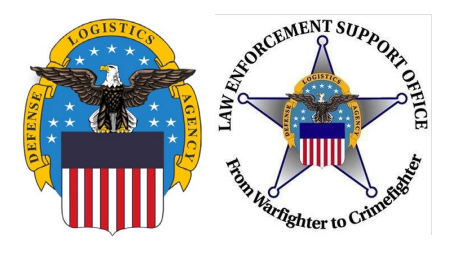

**Questions?** 

# LESO HQ: 1-800-532-9946 LESO@DLA.MIL